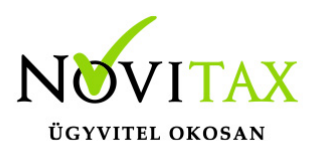

## E-mail küldés beállításainak tesztelése

#### E-mail küldés beállításainak tesztelése

#### Beállítás

Az emailküldés beállításait a főmenüben a **Beállítások** menü **Kezelés/beállítások** menüpontban **Email beállítások** lehetőségen belül találja.

Az emailek küldését a programok (raxla, bér, stb...) közvetlenül indítanak SMTP üzeneteket a beállított levelezőszervernek.

| Kezelés beállítások                                                                                                    | 1                                                     |                                                                 |
|----------------------------------------------------------------------------------------------------|-------------------------------------------------------|-----------------------------------------------------------------|
| Kinézet beállítások<br>Internetkapcsolat<br>Email beállítások<br>SMS beállítások<br>Útvonalak<br>Csatolt fájlok beállítások<br>Külső programok<br>Opten<br>Háttérfolyamatok | Levelező szerver(SMTP)                                | Port 587  Biztonságos kapcsolat(SSL) TLS titkosítás használata: |
|                                                                                                    | Küldő email cím                                       | Teszt levél küldése saját magamnak                              |
|                                                                                                    | Valasz email cím<br>Olvasási visszaigazolás email cím | Teszt levél küldése a megadott címre                            |
|                                                                                                    | Másolatot kap                                         | A levélküldés beállításainak tesztelése                         |
|                                                                                                    |                                                       |                                                                 |
|                                                                                                    | Ceg e-ma                                              | ni kuldesi beallitasai                                          |
|                                                                                                    | Emailküldés naplózása:                                |                                                                 |
|                                                                                                    | A felhasználó emailküldésének naplózása               | A naplófájl megtekintése                                        |
|                                                                                                    | * Ezen adatok felhasználónként tárolódnak             |                                                                 |
|                                                                                                    | Ezerr addion remasznalorment tarolognan               |                                                                 |

### www.novitax.hu

1105 Budapest, Gitár utca 4. | Tel.: (+36 1) 263-2363 | E-mail: novitax@novitax.hu

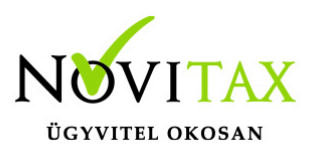

# E-mail küldés beállításainak tesztelése

#### Beállítás tesztelése

A beállítások tesztelésének legegyszerűbb módja a "**Teszt levél küldése saját magamnak**" gomb használata. Ekkor a program az aktuális beállításokkal megpróbál levelet küldeni a "**Küldő email cím**" mezőben megadott címre. Sajnos előfordulhat, hogy habár megkapja ezt a levelet, más címekre mégsem tud emailt küldeni. Ennek oka, hogy egyes SMTP szerverek amikor érzékelik, hogy az email feladója és címzettje is azonos, akkor egyszerűen beteszik a levelet a beérkezett levelek közé, így az nem halad végig az összes olyan ellenőrzésen, amelyen a normál kimenő emaileknek át kell haladniuk.

Legjobb, ha az emailküldés beállításainak tesztelésére a "**Teszt levél küldése a megadott** címre" gombot használja. Ekkor be kell gépelnie egy email címet és a program erre a címre küld egy teszt üzenetet. Érdemes olyan email címet megadnia, amelyet nem az Ön levelező szervere kezel (a küldő és a címzett email címekben a @ utáni rész különböző).

Ha az üzenetet nem kapta meg, és nincs teljesen meggyőződve a beállítások helyességéről, akkor kattintson "**A levélküldés beállításainak tesztelése**" gombra. Ekkor be kell gépelnie egy email címet, amelyre érkező leveleket el tudja olvasni – érdemes olyan email címet megadnia, amelyet nem az Ön levelező szervere kezel (a küldő és a címzett email címekben a @ utáni rész különböző) – és a program különböző beállításokkal próbál teszt üzeneteket küldeni a megadott címre. Minden egyes tesztüzenet tartalmazza a saját küldési beállításait, így ha megkapja bármelyik üzenetet, akkor az abban szereplő beállításokat kell használnia a főmenüben **Beállítások** menü **Kezelés/beállítások** menüpontban **Email beállítások** lapon.

A **Titkos másolatot kap** mezőbe javasoljuk adja meg a saját email címét, így a kiküldött levelek másolatát a címzett tudomása nélkül változatlan formában saját email címére is megkapja. Ez által kontrollálhatja, hogy a levelezőszerver sikeresen kiküldte-e a levelet a címzetteknek.

A számítógépén és bármely mobil eszközén használt levelező szoftverében **Beérkezett üzenetek** vagy **Beérkező levelek** mappába a saját email címéről érkező üzeneteket átírányíthatja, hogy azok egy másik levéltároló mappába (pl.: **Kiküldött levelek**) helyeződjenek át – így a

### www.novitax.hu

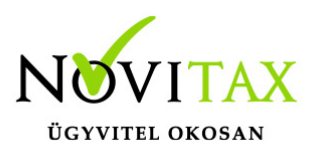

# E-mail küldés beállításainak tesztelése

programrendszerből elküldött levelek egy mappán belül lesznek, más zavaró levelek nélkül. Ennek beállításáról a levelezőprogram forgalmazója vagy a rendszeradminisztrátora tud felvilágosítást adni.

Amennyiben a teszt, a leírtak ellenére sem lesz sikeres, vélhetően valamilyen helyi probléma van, ezért kérjük, hogy konzultáljon rendszer adminisztrátorával, aki valószínűleg el tudja hárítani a problémát.

Ha neki sem sikerül, akkor a levelező program és a vírusvédelmi programok felsorolással a rendszeradminisztrátor kérjen segítséget a Novitax Kft-től.

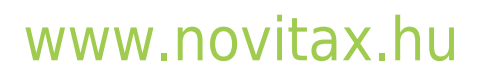